## TREND趨勢防毒軟體安裝步驟

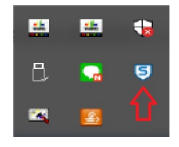

一、移除舊版防毒軟體:點選電腦右下角顯示隱藏的圖示,是否裝置舊有防 毒軟體Sophos如右圖箭頭所示,若有安裝,則需予以移除,以避免與新安裝 之防毒軟衝突。

## 二、下載防毒軟體 Trend Micro Apex One的安裝檔

(1)請點選頁面連結,出現下圖頁面,請依電腦規格相應之軟體點擊。

🕖 Trend Micro Apex One™

| MSI 用戶端安裝<br>1. 華智玉葉中一部会 下面 Apes One Security Agent 3<br>2. 元目下離・総行 MS 要件<br>3. 華智音 第数。/<br>4. 華紀書 「下一步」以安裝 Apes One Security Agent - | 12 世元或 64 世元 MSI 安城百年 ·<br>立即下載 12 世元吉存<br>正即下載 64 也元吉存                                                                                                    |
|----------------------------------------------------------------------------------------------------|----------------------------------------------------------------------------------------------------|
| (2)請點選頁面連結,若出<br>現右圖頁面,請點擊 <mark>進階</mark> 。                                                                                          | かの<br>建築<br>の<br>の<br>た<br>の<br>た<br>の<br>た<br>の<br>た<br>の<br>た<br>の<br>た<br>の<br>た<br>の<br>た<br>た<br>た<br>ん<br>た<br>連線<br>の<br>た<br>た<br>た<br>ん<br>た<br>連線<br>の<br>た<br>た<br>た<br>ん<br>た<br>連線<br>の<br>た<br>こ<br>2 羅<br>取<br>の<br>的<br>う<br>置<br>訳<br>(例如密碼、<br>整件<br>或<br>信用<br>下<br>資料)・<br><u>慶</u><br>解註<br>た<br>近<br>。<br>の<br>た<br>こ<br>れ<br>こ<br>和<br>こ<br>れ<br>の<br>か<br>う<br>置<br>割<br>の<br>の<br>変<br>の<br>算<br>に<br>の<br>た<br>こ<br>れ<br>こ<br>和<br>こ<br>れ<br>の<br>か<br>う<br>変<br>引<br>の<br>た<br>の<br>た<br>こ<br>れ<br>2 羅<br>取<br>の<br>の<br>う<br>置<br>訳<br>(例如密碼、<br>整件<br>或<br>信用<br>下<br>資料)・<br><u>慶</u><br>解註<br>た<br>近<br>た<br>の<br>た<br>の<br>た<br>の<br>た<br>の<br>た<br>の<br>た<br>の<br>た<br>の<br>た<br>の<br>た<br>の<br>た<br>の<br>た<br>の<br>た<br>の<br>た<br>の<br>た<br>の<br>た<br>の<br>の<br>で<br>の<br>の<br>う<br>で<br>に<br>れ<br>し<br>の<br>の<br>の<br>の<br>つ<br>に<br>の<br>た<br>の<br>の<br>つ<br>の<br>の<br>つ<br>に<br>の<br>し<br>の<br>の<br>つ<br>の<br>の<br>つ<br>に<br>の<br>つ<br>の<br>の<br>の<br>つ<br>の<br>の<br>つ<br>の<br>し<br>つ<br>し<br>つ<br>の<br>の<br>つ<br>し<br>し<br>ろ<br>の<br>つ<br>の<br>の<br>つ<br>し<br>つ<br>の<br>つ<br>の<br>つ<br>の<br>つ<br>し<br>つ<br>の<br>つ<br>の<br>つ<br>の<br>つ<br>つ<br>の<br>つ<br>つ<br>の<br>つ<br>つ<br>の<br>つ<br>つ<br>の<br>つ<br>つ<br>つ<br>の<br>つ<br>つ<br>の<br>つ<br>つ<br>の<br>つ<br>つ<br>の<br>つ<br>つ<br>の<br>つ<br>つ<br>つ<br>つ<br>つ<br>の<br>つ<br>つ<br>つ<br>つ<br>つ<br>つ<br>つ<br>つ<br>つ<br>つ<br>つ<br>つ<br>つ                                                                                                    |
| (3)點擊進階後,出現右圖頁<br>面,請點擊 <mark>繼續前往</mark>                                                                                             | Image: Participation of the state of the state of t |

(4)點擊繼續前往後,出現右圖頁 面,請點擊下載後,點擊其他資訊

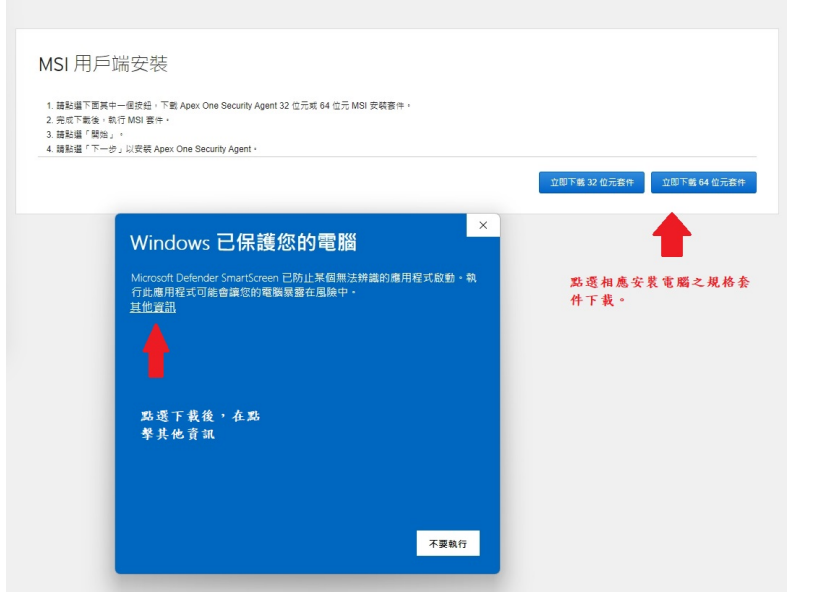

## (5)點擊其他資訊後,出現右圖頁面, 請點擊仍要執行。

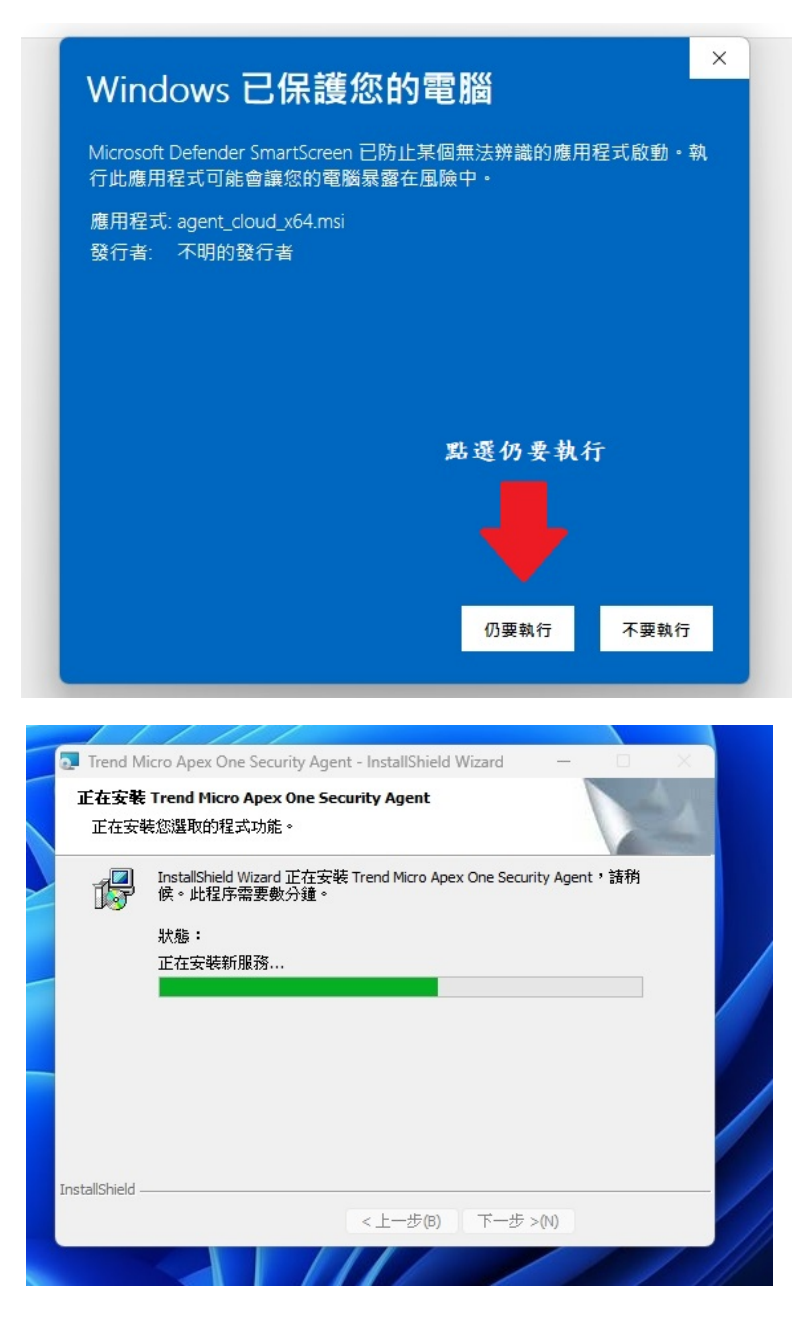

(6)點擊仍要執行後,出現右 圖頁面,開始進行安裝。

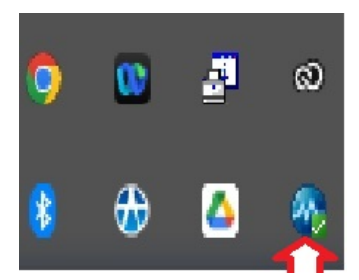

三、安裝完後,點選右下角顯示隱藏的圖示,若出現右圖圖示箭頭所指符號即表 示安裝完成,再點擊該符號,出現下圖畫面,點擊更新病毒碼及元件後,即完成 安裝。

|                                             | Agent                               | ? _ ×   |
|---------------------------------------------|-------------------------------------|---------|
| 安全防護已                                       | <b>] 啟 動</b><br><sup>且軟體為最新版本</sup> |         |
| 病毒/惡意程式<br>從 2023/3/23 (週四) 11:05 開始        | 0                                   |         |
| 間諜程式/可能的資安威脅程式<br>從 2023/3/23 (週四) 11:05 開始 | 0                                   | Q<br>掃瞄 |
| 預約掃瞄<br>預約掃瞄己關閉                             | 己關閱                                 | ↑<br>更新 |
| 本機雲端病毒碼<br>上次更新時間:2023/4/7                  | 18.367.00                           |         |
| 🛍 🔟 🌣                                       |                                     | Á       |